## Approving your child's unexplained absence

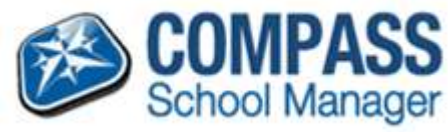

When a child is late or absent and a reason has not been entered into Compass, the absence will appear in the unexplained tab in your child's Attendance profile.

These 'unexplained' entries will need to be parent approved. Please follow the instructions below to approve the unexplained entries.

Sign into Compass and click on your child's 'Attendance' tab. Dashboard Schedule Personal Reports Attendance **User Details** Full Name: Samantha JONES 👙 Actions Gender: Female DOB: 6/10/1997 (16 years, 6 months) SUMNER House: Student ID: JON0041 Email: JON0041@compass.vic.edu.au Thu, 10 Apr 9 AM

1. Then click on the 'Unexplained' tab

| Sum | mary Notes/Approvals Une      | splained Arriv      | al/Departure  | Enrolments F         | will Record | 2          |                 |                   | _      |
|-----|-------------------------------|---------------------|---------------|----------------------|-------------|------------|-----------------|-------------------|--------|
| Not | Present/Late: Unexplained     |                     |               |                      |             |            |                 |                   |        |
|     | Re-mark selected as 🔹 🙇 Expla | in =itti Note/Appro | val 🗌 🍕 Exp   | lain with School Act | wity .      |            | á               | Print Unexplained | Letter |
|     | Activity Name                 | Start.              |               | Rinish               | Perio       | d Location | Staff           | Status            |        |
| -   |                               | 01/01/              | 2017          | 31/12/2017           | [3]         |            | a state and the |                   | ۷      |
|     | GEN00_008                     | 16/10/              | 2017 09:00 AM | 16/10/2017 01:3      | O PM AM     | Room28     | HEY             | Not Present       | 1      |
|     | GEN00_008                     | 14/09/              | 2017 01:30 PM | 14/09/2017 03:3      | D PM PM     | Room28     | HEV             | Not Present       | 1      |
|     | GEN00_008                     | 14/09/              | 2017 09:00 AM | 14/09/2017 01:3      | OPM AM      | Room28     | HEY             | Not Present       |        |
| 1   | GEN00_008                     | 04/06/              | 2017 01:30 PM | 04/08/2017 03:3      | O PM PM     | Room28     | HEY             | Not Present       |        |
| 1   | GEN00_008                     | 04/08/              | 2017 09:00 AM | 04/08/2017 01:3      | D PM AM     | Room28     | HEV             | Not Present .     |        |
|     | GEN00_008                     | 03/06/              | 2017 01:30 PM | 03/08/2017 03:3      | O PM PM     | Room28     | HEY             | Not Present       | - 3    |
| 1   | GEN00_008                     | 03/06/              | 2017 09:00 AM | 03/08/2017 01:3      | O PM AM     | Room26     | HEV             | Not Present       |        |
|     | GEN00_008                     | 02/08/              | 2017 01:30 PM | 02/08/2017 03:3      | D PM PM     | Room28     | HEY             | Not Present       |        |

2. Select the day by clicking the box next to the unexplained absence and a tick will appear.

Note: if your child is away for a full day, you will be required to have two ticks, click on the morning session and the afternoon sessions of that day.

| Jast | iboard Schedule Per         | sonal Learni     | ng Tasks Attendance        | Reports Analy          | tics   | Insights |       |                     | _       |
|------|-----------------------------|------------------|----------------------------|------------------------|--------|----------|-------|---------------------|---------|
| Sum  | imary Notes/Approvals       | Unexplained      | Arrival/Departure          | Enrolments Full Recor  | d      |          |       |                     |         |
| No   | t Present/Late: Unexplained |                  |                            |                        |        |          |       |                     |         |
|      | Re-mark selected as +       | Explain with Not | NApproval 🙀 Expla          | n with School Activity |        |          | 6     | Print Unexplained L | etter • |
| -    | Activity Name               |                  | Start                      | Finish                 | Period | Location | Staff | Status              |         |
| -7   |                             |                  | 01/01/2017                 | 31/12/2017             |        |          |       |                     | -       |
| 5    | GEN00_008                   |                  | 16/10/2017 09:00 AM        | 16/10/2017 01:30 PM    | AM     | Room28   | HEY   | Not Present         | 4       |
| V.   | GEN00_008                   |                  | 14/09/2017 01:30 PM        | 14/09/2017 03:30 PM    | PM     | Room28   | HEY   | Not Present         | Q       |
| V.   | GEN00_008                   |                  | 14/09/2017 09:00 AM        | 14/09/2017 01:30 PM    | .AM    | Room28   | MEY   | Not Present         | 1       |
|      | GEN00_008                   |                  | 04/05/2017 01:30 PM        | 04/86/2017 03:30 PM    | PM.    | Room28   | HEY   | Not Present         | 4       |
|      | GEN00_008                   |                  | 04/08/2017 09:00 AM        | 04/08/2017 01:30 PM    | AM     | Room28   | HEY   | Not Present         | 2       |
| -    | design and                  |                  | which which and has been a |                        | -      |          |       |                     | 1.5     |

3. Then click the 'Explain with a Note/Approval' tab

A box will appear to enter the reason, click on the drop box.

| Reason:               | Enter a reason 🗸                  |
|-----------------------|-----------------------------------|
| Details/Comment:      |                                   |
|                       |                                   |
| Options:              | Department Approved/VCE Compliant |
| Internet Mada         |                                   |
| This will automatical | e                                 |
|                       |                                   |
|                       |                                   |
|                       |                                   |

4. Select a reason and type in the Details/Comments box, then click Save.

Note: You can approve more than one unexplained absence by doing it a in larger group if the reason is the same. Just tick both sessions of each day and follow steps 2, 3 & 4.

If all unexplained are the same reason just tick the box at the top and all the entries will be selected the follow steps 3 & 4.

| Sum      | mary Notes/Approvals Unexpla        | ined Arrival/Dep | arture 1 | Enrolments Full Rec    | ord    |          |       |                     |       |
|----------|-------------------------------------|------------------|----------|------------------------|--------|----------|-------|---------------------|-------|
| Not      | Present/Late: Unexplained           |                  |          |                        |        |          |       |                     |       |
| 9        | Re-mark selected as - 🛛 🙇 Explain w | th Note/Approval | 👩 Expla  | n with School Activity |        |          | a     | Print Unexplaited L | Lette |
| _        | Activity Name                       | Start            |          | Frist                  | Period | Location | Staff | Status              |       |
| <u>v</u> |                                     | 01/01/2017       | 13       | 31/12/2017             | 3      |          |       |                     | ¥     |
| 5        | GEH00_008                           | 16/10/2017 0     | 9:00 AM  | 16/10/2017 01:30 PM    | AM     | Room28   | HEY   | Not Present         |       |
| 2        | GEN00_008                           | 14/09/2017 0     | 1:30 PM  | 14/09/2017 03:30 PM    | Dist   | Room28   | HEY   | Not Present.        |       |
| 7        | GEN00_008                           | 14/09/2017 0     | MA 00:9  | 14/09/2017 01:50 PM    | AM.    | Appm28   | HEY   | Not Present         |       |
| 7        | GEN00_005                           | 04/08/2017 0     | 1:30 PM  | 04/08/2017 05:30 PM    | PM     | Room28   | HEY   | Not Present         |       |
| 1        | GEN00_00B                           | 04/08/2017 0     | MA 00.8  | 04/08/2017 01:30 PM    | AM     | Room26   | HEY   | Not Present         |       |
| ₹.       | GEN00_008                           | 03/08/2017 0     | 1.30 PM  | 03/08/2017 03:30 PM    | ₽M     | Room28   | HEY   | Not Present         |       |
| 2        | GEN00_008                           | 03/08/2017.0     | 9:00 AM  | 03/08/2017 01:30 PM    | A.6.5  | Room28   | HEY   | Not Present         |       |
| ~        | GE1400_008                          | 02/08/2017 0     | 1-30 PM  | 02/08/2017 03:53 PM    | PM.    | Room28   | HEY   | Not Present         |       |

If you feel your child was at school on a particular day, after processing the other unexplained entries, Print an unexplained letter by selecting the 'Print Unexplained Letter button'.

| Sun | umary Notes/Approvals Unexp      | lained Arrival/Departure     | Enrolments Full Recor  | đ      |          |       |                            |
|-----|----------------------------------|------------------------------|------------------------|--------|----------|-------|----------------------------|
| No  | t Present/Late: Unexplained      |                              |                        |        |          |       |                            |
|     | Re-mark selected as • 🛛 🧟 Dopion | with Note/Approval 🛛 🍕 Dipla | n with School Activity |        |          |       | G Print Unexplained Letter |
| -   | Activity Name                    | Start                        | Pinish                 | Period | Location | Staff | All Not Present/Late       |
| μ   |                                  | 01/01/2017                   | 31/12/2017             |        |          |       | All Next Prement           |
| ۵   | GEN00_008                        | 16/10/2017 09:00 AM          | 16/10/2017 01:30 PM    | AM.    | Room28   | HEY   |                            |
|     | GEN00_008                        | 14/09/2017 01:30 PM          | 14/09/2017 03:30 PM    | PM.    | Room28   | HEY   | An Line                    |
|     | GEN00_008                        | 14/09/2017 09:00 AM          | 14/09/2017 01:30 PM    | AM     | Room26   | HEY   | Selected items             |
| m   | GEN00 008                        | 04/05/2017 01:50 PM          | 04/08/2017 03:50 FM    | PM.    | Room28   | HEY   | Not Present                |

Select All Not Present/Late and a report will generate.

Print the report, write explanation and sign and then return it to the school office.

Thank you for your continuing support.